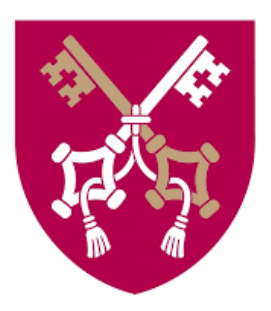

## **IRK registration instructions**

for candidates for studies at The Pontifical University of John Paul II in Krakow

## Spis treści

| STEP 1. CREATE AN ACCOUNT IN THE SYSTEM                                   | 2  |
|---------------------------------------------------------------------------|----|
| STEP 2. COMPLETION OF DATA IN THE PERSONAL FORM                           | 2  |
| Basic personal information                                                | 3  |
| Address and contact information                                           | 3  |
| Will be used to contact the candidate/student.                            | 3  |
| Photo                                                                     | 3  |
| Education                                                                 | 3  |
| Secondary Education Information                                           | 4  |
| Olympiads and other documents giving exemption in the recruitment process | 7  |
| Certificates and other documents required for study                       | 7  |
| Higher education                                                          |    |
| Additional personal information                                           |    |
| Foreign candidate                                                         |    |
| STEP 3. ENROLLMENT                                                        | 11 |
| STEP 4. PAYMENT OF THE RECRUITMENT FEE                                    |    |
| STEP 5 VERIFICATION OF THE DOCUMENTS                                      | 14 |
| STEP 6 RECRUITMENT RESULTS AND PRINTING OF THE RECRUITMENT FORM .         | 14 |
| STEP 6. APPLICATION FOR ELECTRONIC STUDENT ID (ELS)                       | 15 |
| STEP 7. FOREIGN LANGUAGE PLACEMENT TESTS                                  | 15 |

## STEP 1. CREATE AN ACCOUNT IN THE SYSTEM

To create an account in the online Candidate Registration system, click on the top right the *Create an Account* button.

| ■A¤ 0                                               |              |      | € log in | 🌲 create an ac | count 🔞 English 🗸 |
|-----------------------------------------------------|--------------|------|----------|----------------|-------------------|
| Uniwersytet Papieski<br>Jana Pawła II<br>w Krakowie | REGISTRATION |      | Ĩ        | 24             | 12                |
|                                                     |              | News | Studies  | Units          | Registration      |

Read the *Information Clause on the processing of personal data as part of the university recruitment process* and confirm that you have taken note of it.

| Obowiązek podania danych i konsekwencja niepodania danych<br>Podanie danych osobowych jest dobrowolne, jednak ich przetwarzanie przez Administratora jest niezbedne do przeprowadzenia postępowania rekrutacyjnego na |  |  |  |
|----------------------------------------------------------------------------------------------------|--|--|--|
| studia oraz wywiązania się ze spoczywających na Administratorze obowiązków prawnych. Konsekwencją niepodania danych osobowych będzie brak możliwości<br>udziału w procesie rekrutacyjnym.                             |  |  |  |
| I have read and accept the above information                                                                                                    |  |  |  |
| Ø I resign → Continue                                                                                                    |  |  |  |

Enter your email address and password and click on Create an Account.

| Create an account |                   |
|-------------------|-------------------|
| Email address     | 0 / 100           |
| Password          |                   |
| Confirm password  |                   |
|                   | Areate an account |

You will receive an automatic email with a link to activate your account.

### **STEP 2. COMPLETION OF DATA IN THE PERSONAL FORM**

Select the *Personal Forms* tab and complete **all required information** (these are marked with an asterisk) by the end of electronic registration for that round.

| My account       |                |                         |          |          |               |          |     |             |      |
|------------------|----------------|-------------------------|----------|----------|---------------|----------|-----|-------------|------|
| Account settings | Personal forms | Enrollment applications | Payments | Messages | Notifications | Consents |     |             | Help |
| Personal forms   | ;              | -                       |          |          |               |          |     |             |      |
|                  |                | 0                       |          |          |               |          |     |             |      |
|                  |                | V                       |          |          |               |          |     | ě=          |      |
| Basio            | с              | Address and             |          | Photo    |               | Educat   | ion | Additional  |      |
| persor           | nal            | contact                 |          |          |               |          |     | personal    |      |
| data             | 1              | information             |          |          |               |          |     | information | 1    |

The data is grouped into the following sections:

#### **Basic personal information**

They are completed according to **the identity document**.

#### Address and contact information

Will be used to contact the candidate/student.

#### <u>Photo</u>

It is an **obligatory element**. Without a photo uploaded and approved by the Administrator, it is not possible to download the enrolment form, which should be submitted along with other required documents in case of being accepted to the university.

The photo will also be used for preparing an electronic student ID card; therefore, it must meet the requirements for a photo ID card.

#### **Education**

Depending on the level of study for which you wish to apply, you must complete the section:

1) Secondary education information - if you are applying for admission to a first degree program or a unified master's degree program; or

2) Higher education information - if you are applying for admission to a second cycle programme

#### Laureates and finalists of central-level olympics additionally fill out the section:

*Olympiads and other documents granting exemption in the recruitment process* - in this section, please attach certificates of having been awarded the title of laureate or finalist of an Olympiad/competition considered in the recruitment process for a given studies.

**Persons who do not have Polish citizenship and all candidates** applying for admission to study in English should also complete this section:

*Certificates and other documents required for admission to the studies* - here you should plug in a certificate of knowledge of the relevant language at the required level.

#### **Secondary Education Information**

To complete the section, click on Save and add document

| High school type |                                                                                                    |
|------------------|----------------------------------------------------------------------------------------------------|
| High school name | 0/20                                                                                                    |
|                  | Example: after typing "Warsaw XXI" the system will display a list of schools based in Warsaw that contain "XXI" in their name. If the school you are |
|                  | looking for is not on the list, please enter it manually.                                                                                            |
| High school city | looking for is not on the list, please enter it manually.                                                                                            |

and then complete at least the information on:

- a) the **type** of document, choosing from:
  - new matura diploma (Polish maturity diploma passed since 2005),
  - old maturity diploma (Polish maturity diploma passed before 2005),
  - *Foreign maturity diploma (high school)* document obtained outside the borders of Poland entitling to pursue higher education in the country of origin,
  - *International Baccalaureate* document obtained after completing the IB Diploma Programme (IB DP),
  - *European Baccalaureate* a document issued by European Schools in accordance with the *Luxembourg Convention*;
- b) **year** of obtaining the document in the case of this year's Baccalaureate graduates, the current year should be entered, even if the certificate has not yet been issued;
- c) country of issue of the document.

In case of this year's secondary school graduates, the remaining data can be supplemented after they receive their certificate until the electronic registration is closed in a given phase!

#### Click on the Save button,

### Add a document

| Document type            | Foreign maturity diploma (high school) with the translation into Polish and with apostille/legalisation                                                          |
|--------------------------|----------------------------------------------------------------------------------------------------|
| Document year*           |                                                                                                    |
|                          | Document year should be the same as in the issue date. If you don't have the document yet, but you will obtain it soon, please enter the current year.           |
| Document number          | 0/200                                                                                                    |
|                          | There should be no spaces in the number. If you took resit exams, please enter the document number and all annex numbers separated with commas                   |
| Date of issue            | dd.mm.rrrr                                                                                                    |
| Issuing institution type | •                                                                                                    |
| ssuing institution name  | 0/200                                                                                                    |
|                          | Please enter a town to display a list of institutions that are based in it. If the institution you are looking for is not on the list, please enter it manually. |
| Place of issue           | 0/80                                                                                                    |
| Country of issue         | <b>V</b>                                                                                                    |
| Short comment            | 0/500                                                                                                    |
|                          | If you're adding an unknown type of document you should describe it!                                                                                             |

. . . .

and then proceed to edit the exam results by clicking on the Save and Edit Exam Results button.

| Document type            | Foreign maturity diploma (high school) with the translation into Polish and with apostille/legalisation                                                          |
|--------------------------|----------------------------------------------------------------------------------------------------|
| Document year*           | 2012                                                                                                    |
|                          | Document year should be the same as in the issue date. If you don't have the document yet, but you will obtain it soon, please enter the current yea             |
| Date of issue            | dd.mm.rrr d                                                                                                    |
| Issuing institution name | 0/20                                                                                                    |
|                          | Please enter a town to display a list of institutions that are based in it. If the institution you are looking for is not on the list, please enter it manually. |
| Issuing institution type | V                                                                                                    |
| Place of issue           | 0/8                                                                                                    |
| Country of issue         | China                                                                                                    |
| Short comment            | 02.0                                                                                                    |
|                          | If you're adding an unknown type of document you should describe it!                                                                                             |
|                          | A file is required for this certificate. Maximal number of files: 3.                                                                                             |
|                          | O Save and add file                                                                                                    |
|                          | D Save and return Save and edit exam results                                                                                                    |

If you select: a foreign document, International Baccalaureate, or European Baccalaureate, this step is preceded by the need to upload a scan to the system:

- of the selected document;
- its official translation into Polish, and if applying for admission to a degree programme conducted in English, into Polish or English;
- apostile/legalization of a given document.

Details of the requirements for foreign documents can be found here:

- 1) https://rekrutacja.upjp2.edu.pl/en/foreign-documents/documents-issued-abroad
- 2) <u>https://rekrutacja.upjp2.edu.pl/en/foreign-documents/recruitment-on-the-basis-of-foreign-documents</u>

| Short comment | 0 / 500                                                              |
|---------------|----------------------------------------------------------------------|
|               | If you're adding an unknown type of document you should describe it! |
|               | A file is required for this certificate. Maximal number of files: 3. |
|               | Save and add file                                                    |
|               | ⑦ Save and return ■ Save and edit exam results ■ Save                |

At this stage, the results of the exams, which are the basis for applying for admission to university should be completed. In order to fill in the results of particular exams, tick the checkbox next to a given subject in the column *Taken*, and then in the column *I know my result* and enter the obtained value.

#### Foreign maturity exam

|       |     |                                                                                                    |       |                     |           | 🖺 Sa          | ave          |
|-------|-----|----------------------------------------------------------------------------------------------------|-------|---------------------|-----------|---------------|--------------|
|       |     | Exam name Lev                                                                                                    | Level | Exam score          |           |               |              |
| Taker | ken |                                                                                                    |       | I know<br>my result | Value     | Scale         |              |
|       | 2   | The result obtained from the written examination in the language in which the baccalaureate is obtained<br>(modern foreign language) |       |                     |           | select        | ¥            |
|       |     | The result obtained in the written examination in an additional subject                                                              |       |                     |           | select        | $\mathbf{v}$ |
|       |     |                                                                                                    |       | Comment             | -         |               |              |
|       |     |                                                                                                    |       |                     | 🕽 Save an | d return 🖹 Sa | ave          |

In case **the result is not yet known**, check the box next to the subject in the column *Taken*, and after getting the result please edit the exam value as well as other information about the certificate. **This must be done no later than the end of electronic registration.** 

In order to edit the exam results, click on the button *Edit exam results* next to the appropriate document in the *Education* section.

| Documents | Add information about your ma | aturity or equivalent documents below (concerns only candidates for first degree studies). |                   |
|-----------|-------------------------------|--------------------------------------------------------------------------------------------|-------------------|
|           | Foreign maturity diploma      | Document year: 2012                                                                        | Edit exam results |
|           | (high school) with the        | Date of issue:                                                                             |                   |
|           | translation into Polish and   | Issuing institution name:                                                                  |                   |
|           | with apostille/legalisation   | Place of issue:                                                                            |                   |
|           | S Fields missing:             | Country of issue: China                                                                    |                   |
|           | - date of issue               | edit t delete                                                                              |                   |
|           | - Issuing Institution         |                                                                                            |                   |
|           | - file                        |                                                                                            |                   |
|           | - exam scores                 |                                                                                            |                   |
|           |                               |                                                                                            |                   |
|           | • Save and add certificate    |                                                                                            |                   |
|           |                               |                                                                                            |                   |

#### Olympiads and other documents giving exemption in the recruitment process

If you are a finalist or a laureate of an Olympiad, which is recognized in the recruitment process for a given university programme, you should attach a scan of a certificate confirming this fact. As in the previous step, to add a certificate, click on the *Add document* button,

| Olympiads and other documents giving exemption in the recruitment |                                                                                                    |  |  |  |
|-------------------------------------------------------------------|----------------------------------------------------------------------------------------------------|--|--|--|
| Documents                                                         | Here you can add information about your olympiads and other achievements, which you want to benefit from in the recruitment process. |  |  |  |
|                                                                   | Save and add certificate                                                                                                    |  |  |  |

and then select the type of document (name of Olympiad) from the list and indicate at least:

- the year it was obtained;
- the country in which the certificate was issued

and click on the Save,

| Add a document                   | t                                                                                                    |
|----------------------------------|----------------------------------------------------------------------------------------------------|
| elds marked with asterisk symbol | are required.                                                                                                    |
| Document type*                   |                                                                                                    |
| Document year*                   | Document year should be the same as in the issue date. If you don't have the document yet, but you will obtain it soon, please enter the current year.                    |
| Document number                  | 0 / 200<br>There should be no spaces in the number.                                                                                                    |
| Date of issue                    | dd.mm.rrrr                                                                                                    |
| Issuing institution type         |                                                                                                    |
| Issuing institution name         | 0/200<br>Please enter a town to display a list of institutions that are based in it. If the institution you are looking for is not on the list, please enter it manually. |
| Place of issue                   | 0/80                                                                                                    |
| Country of issue                 | V                                                                                                    |
| Short comment                    | 0 / 500<br>If you're adding an unknown type of document you should describe it!                                                                                           |

#### and then in Save and add the file.

| Short comment | 0/300                                                                                    |
|---------------|------------------------------------------------------------------------------------------|
|               | If you're adding an unknown type of document you should describe it!                     |
|               | A file is required for this certificate. Maximal number of files: 1. O Save and add file |
|               | D Save and return B Save                                                                 |

#### Certificates and other documents required for study

In this section, **foreigners** applying for admission to **degree programmes conducted in Polish** must enclose a certificate of Polish language competence at least B1 level. Detailed information on confirming the knowledge of Polish language can be found here:

https://upjp2.nowybip.pl/article/zarzadzenie-nr-13-ukosnik-2021-rektora-upjpii-z-dnia-26-marca-2021-r-w-spr-zasad-podejmowania-i-odbywania-studiow-wyzszych-przez-cudzoziemcow-na-upjpi Also in this section, candidates applying for admission to degree programmes conducted in English shall attach a certificate confirming language proficiency at

- a) at least B1, when applying for first-cycle programmes or long-cycle programmes
- b) at least B2 when applying for admission to second-cycle programmes.

Detailed information about proving the knowledge of English language can be found here:

https://rekrutacja.upjp2.edu.pl/en/foreign-documents/language-level-confirmation

#### **Higher education**

To complete the section, click on the Save and Add Document button,

| Higher ed | ucation   |                                                                                                    |
|-----------|-----------|----------------------------------------------------------------------------------------------------|
|           | Documents | Add information about your higher education below (concerns only candidates for second degree studies, doctoral schools, and postgraduate |
|           |           | studies)                                                                                                    |
|           |           | • Save and add certificate                                                                                                    |
|           |           |                                                                                                    |

and then fill in at least the information about:

- the type of document;
- the year it was obtained;
- the country of issue.

Click on the Save button,

| $\Re \rightarrow$ My account $\rightarrow$ Education $\rightarrow$ A | Add a document                                                        |                    |                            |                                                                                               |
|----------------------------------------------------------------------|-----------------------------------------------------------------------|--------------------|----------------------------|-----------------------------------------------------------------------------------------------|
| Add a document                                                       | t                                                                     |                    |                            |                                                                                               |
| Fields marked with asterisk symbol                                   | l are required.                                                       |                    |                            | 🖺 Save                                                                                        |
| Document type*                                                       | Foreign diploma of university gra                                     | aduation with t    | ranslation into Polish     | ~                                                                                             |
| Document year*                                                       | 2017<br>Document year should be the sar                               | me as in the iss   | ue date. If you don't ha   | ve the document yet, but you will obtain it soon, please enter the current year               |
| Document number                                                      | 123456789<br>There should be no spaces in the                         | number.            |                            | 9 / 200                                                                                       |
| Date of issue                                                        | 15.07.2017                                                            |                    |                            |                                                                                               |
| Issuing institution type                                             | Foreign higher education institut                                     | tion               |                            | ~                                                                                             |
| Issuing institution name                                             | Peking University<br>Please enter a town to display a li              | ist of institutior | ns that are based in it. I | 17 / 200<br>the institution you are looking for is not on the list, please enter it manually. |
| Place of issue                                                       | Beijing                                                               |                    |                            | 0 / 80                                                                                        |
| Country of issue*                                                    | China                                                                 |                    |                            | ~                                                                                             |
| Short comment                                                        | If you're adding an unknown type                                      | of document y      | you should describe it!    | 0 / 500                                                                                       |
|                                                                      |                                                                       |                    |                            | Save and return                                                                               |
| pending on document type you<br>uploading files appears only afte    | may be able to upload files with a<br>er saving info on the document. | scan of this do    | cument. The table belo     | v shows how many files can be uploaded for a document of any type. The pos                    |
| Docume                                                               | ent type                                                              | File required      | Max number of files        |                                                                                               |
| olish diploma of doctor                                              |                                                                       | no                 | 1                          |                                                                                               |
| reign diploma of university grad                                     | duation with translation into Polish                                  | yes                | 10                         |                                                                                               |
| olish diploma of engineer                                            |                                                                       | no                 | 1                          |                                                                                               |
| olish diploma of bachelor                                            |                                                                       | no                 | 1                          |                                                                                               |
| olish diploma of master                                              |                                                                       | no                 | 1                          |                                                                                               |

and then proceed to edit the exam results by clicking on the Save and Edit Exam Results button.

| Student number | D14356                                                                                                   |                                                                                                    | 6/1                                       |
|----------------|----------------------------------------------------------------------------------------------------|----------------------------------------------------------------------------------------------------|-------------------------------------------|
|                | Student number at the Pontifical                                                                         | University of John Paul II in Krakow (if you are or were a student).                                                                                     |                                           |
| Documents      | Add information about your high studies).                                                                | ner education below (concerns only candidates for second degree st                                                                                       | udies, doctoral schools, and postgraduate |
|                | Foreign diploma of university<br>graduation with translation<br>into Polish<br>S Fields missing:<br>-fie | Document year: 2017<br>Document number: 123456789<br>Date of Issue: 15 07.2017<br>Issuing institution name: Peking University<br>Place of Issue: Beiling | 🧮 Edit exam result                        |
|                | - exam scores                                                                                            | Country of issue: China<br>edit × delete                                                                                                    |                                           |

At this stage it is necessary to complete the results constituting the basis for the application for admission to the second cycle studies. In case of applying for admission on the basis of a foreign diploma - **the graduation result**, i.e. grade on the diploma, or if there is no such grade: the grade point average.

In order to complete the results, it's needed to check the box next to the exam in the column *Taken*, and then in the column *I know my result* enter the value obtained.

#### Foreign diploma

|       |                                                                                                    |       |         |                |            |          | El pave |
|-------|----------------------------------------------------------------------------------------------------|-------|---------|----------------|------------|----------|---------|
|       |                                                                                                    |       |         |                | Exam score |          |         |
| Taken | Exam name                                                                                                    | Level | I<br>my | know<br>result | Value      | Sc       | ale     |
|       | Graduation score, as a rule the grade on the diploma, and in case of its absence: point score, average grade from<br>the studies |       |         |                | 70         | select - | . 🗸     |
|       |                                                                                                    |       | Co      | mment          | -          |          |         |
|       |                                                                                                    |       |         |                | • Save an  | d return | 🖹 Save  |

Applying for admission to a second cycle programme, please also indicate the grading scale in which the result was awarded, i.e. the lowest grade that can be obtained (meaning failing) and the highest.

#### Foreign diploma

|       |                                                                                                    |       |                     |        | 🖹 Save                                            |
|-------|----------------------------------------------------------------------------------------------------|-------|---------------------|--------|---------------------------------------------------|
|       |                                                                                                    |       |                     | Exam s | core                                              |
| Taken | Exam name                                                                                                    | Level | I know<br>my result | Value  | Scale                                             |
|       | Graduation score, as a rule the grade on the diploma, and in case of its absence: point score, average<br>grade from the studies |       |                     | 70     | foreign rating scale       From       50       To |
|       |                                                                                                    |       | Comment             |        | _                                                 |
|       |                                                                                                    |       |                     |        | Save and return                                   |

#### **Additional personal information**

In this section you need to fill in the data concerning your identity document, i.e. ID card or passport.

#### Foreign candidate

This section is to be completed only by persons who **do not have Polish citizenship** by checking the box next to the appropriate status of the foreigner and clicking on Save. Each status should be confirmed by an appropriate document.

| Kandydat zagraniczny               |                                                                                                    |
|------------------------------------|----------------------------------------------------------------------------------------------------|
| Ten formularz dotyczy tylko osób b | bez polskiego obywatelstwa.                                                                                                    |
| * Pola oznaczone symbolem gwiazd   | ki sq wymagane. 🖺 Zapisz                                                                                                    |
| Status cudzoziemca w Polsce*       | Korzystam na terenie RP z ochrony uzupełniającej lub czasowej                                                                                                    |
|                                    | 🗌 Posiadam ważną Kartę Polaka                                                                                                    |
|                                    | Posiadam status rezydenta długoterminowego UE                                                                                                    |
|                                    | Posiadam pozwolenie na pobyt stały na terenie Polski                                                                                                    |
|                                    | Posiadam na terenie RP status uchodźcy                                                                                                    |
|                                    | 🗌 Jestem obywatelem państwa UE/EFTA lub członkiem jego rodziny, mieszkającym w Polsce 沒                                                                                     |
|                                    | Posiadam certyfikat znajomości języka polskiego na poziomie co najmniej C1 wydany przez Państwową Komisję do Spraw Poświadczania<br>Znajomości Języka Polskiego jako Obcego |
|                                    | Posiadam decyzję w sprawie stwierdzenia polskiego pochodzenia                                                                                                    |
|                                    | Jestem małżonkiem, dzieckiem lub rodzicem obywatela RP i mieszkam na terenie Polski                                                                                         |
|                                    | 🗌 Udzielono mi zezwolenia na pobyt czasowy 🚱                                                                                                    |
|                                    | I ie spełniam żadnego z wymienionych warunków                                                                                                    |

🖺 Zapisz

## **STEP 3. ENROLLMENT**

Once the required data have been completed in the *Personal Forms* tab, choose the programme by selecting the *Studies* button,

|                      | Jana Pawła II<br>w Krakowie                                               | RATION                                 | News                                                                                        | Studies                                                           | Units                                      | Registration |
|----------------------|---------------------------------------------------------------------------|----------------------------------------|---------------------------------------------------------------------------------------------|-------------------------------------------------------------------|--------------------------------------------|--------------|
| nd then the          | recruitment of interest                                                   |                                        |                                                                                             |                                                                   |                                            |              |
|                      | Recruitment Erasmus+ Incoming<br>Recruitment Erasmus+ 2021/2022           | Fit                                    | r <b>st cycle prog</b><br>progrm<br>Higher Educar                                           | ramme and<br>me in Engli                                          | long cycle<br>sh<br>021/22                 |              |
|                      | Second cycle programme in English<br>Higher Education Recruitment 2021/22 | s                                      | econd cycle  <br>semester 2<br>citizens<br>Recruitment 2020/20                              | 020/21) - for<br>020/21) - for<br>and foreign<br>021 (summer seme | (summer<br>Polish<br>ters<br>ster 2020/21) |              |
| d faculty.           |                                                                           |                                        |                                                                                             |                                                                   |                                            |              |
| Filters              |                                                                           | 🔿 Only w                               | ith active phase                                                                            | e Q [                                                             | <b>T</b>                                   | Filter G 💋   |
| Levels of education: | nd cycle)                                                                 | Filter<br>Faculty of T<br>Faculty of T | Available units:<br>Available units ?<br>Philosophy<br>Journalism and Social Com<br>heology | munication                                                        | Selecte                                    | d units 😧    |
|                      | P                                                                         |                                        |                                                                                             | Т                                                                 |                                            |              |

To sign up for a particular course of study, click on the Sign Up button

| Table of contents                |                                                                                       |  |  |  |
|----------------------------------|---------------------------------------------------------------------------------------|--|--|--|
| Det                              | ails                                                                                  |  |  |  |
| Code                             | KPW-SM-p                                                                              |  |  |  |
| Organizational unit              | Institute of Journalism and Social<br>Communication                                   |  |  |  |
| Field of studies                 | Promotional and image communication<br>- advertisement, branding, public<br>relations |  |  |  |
| Form of studies                  | Full-time                                                                             |  |  |  |
| Level of education               | Second cycle                                                                          |  |  |  |
| Language(s) of instruction       | Polish                                                                                |  |  |  |
| Minimum number of students       | 15                                                                                    |  |  |  |
| Admission limit                  | 70                                                                                    |  |  |  |
| Duration                         | 2 lata (4 semestry)                                                                   |  |  |  |
| Recruitment committee address    | kpw@upjp2.edu.pl                                                                      |  |  |  |
| Required documents               | Tertiary Education                                                                    |  |  |  |
| S Ask about t                    | his programme                                                                         |  |  |  |
| Phase 3 (31.07.2020 14<br>+∋ Sig | :00 – 25.09,2020 15:00)<br>sn up                                                      |  |  |  |
| (show past turns)                |                                                                                       |  |  |  |

The system will allow to select the document based on which we want to apply for study (e.g. if we have added 2 study diplomas to the system), and the source of study funding. After completing these two fields, click on the *Continue* button.

| New application                            |                                                                                                    |      |
|--------------------------------------------|----------------------------------------------------------------------------------------------------|------|
| In order to apply, you need to choo        | ose a document entitling you to undertake studies, which will be associated with this application.                           |      |
| Since you are not a Polish citizen, y      | rou have to determine your source of financing.                                                                              |      |
| Studies                                    | [KPW-SM-p] Promotional and image communication - advertisement, branding, public relations                                   |      |
| Registration                               | Second cycle programme - for Polish citizens and foreigners                                                                  |      |
| Phase                                      | Phase 3 (31.07.2020 14:00 - 25.09.2020 15:00)                                                                                |      |
| Document entitling to<br>undertake studies | Foreign diploma of university graduation with translation into Polish nr 123456789 issued on 15.07.2017 by Peking University | ~    |
| Source of education financing              | Nie dotyczy                                                                                                    | ~    |
|                                            | ← Return                                                                                                    | inue |

To switch between different recruitments, use the *Switch Recruitment* button, which can be seen in the grey bar above the degree offerings in a given recruitment.

| Uniwersytet Papieski<br>Jana Pawła II<br>Jana Pawła II                                                                                      | REGISTRATION                                 |                           |         |                     |                  |
|----------------------------------------------------------------------------------------------------|----------------------------------------------|---------------------------|---------|---------------------|------------------|
| W KIAKOWIE                                                                                                    |                                              | News                      | Studies | Units               | Registration     |
| First cycle programme and long cycle programme in English<br>The list of studies displayed on this page is limited to the selected registre | ation. If you want to see the rest of the of | er, select a different re | 😅 sv    | witch registrations | cancel selection |
| 48 Crudian                                                                                                    |                                              |                           | -       |                     |                  |
|                                                                                                    |                                              |                           |         |                     |                  |
| Studies                                                                                                    |                                              |                           |         |                     |                  |

## **STEP 4. PAYMENT OF THE RECRUITMENT FEE**

Ostatnim krokiem jaki należy wykonać, aby zakończyć swoje zgłoszenie rekrutacyjne, to **wniesienie opłaty rekrutacyjnej**. Numer indywidulanego rachunku bankowego, na który należy wnieść opłatę, znajduje się w zakładce *Płatności*.

The last step to complete your recruitment application is to **pay the recruitment fee**. The number of the individual bank account to which the fee should be paid can be found in the *Payments*.

 My account

 iv
 Within the specified deadlines remember to:

 • pay.the application fee.

 Account settings
 Personal forms

 Enrollment applications
 Payments

 Messages
 Notifications
 Consents

 Help

If the candidate pays the recruitment fee in a foreign currency (EUR/USD), the fee - EUR 20 or USD 22, is paid to a collective bank account. When making such a transfer, do not forget to include your name and surname in its title (if the transfer is not made from your bank account).

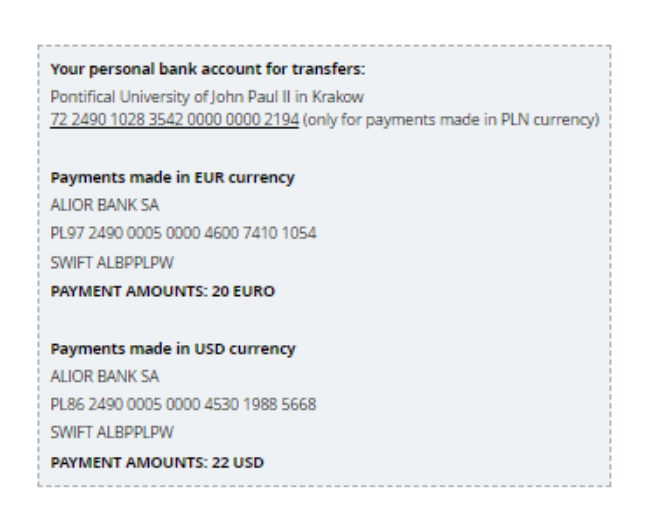

This is also where you can check the status of our payment, as well as the deadline for payment.

| Zloty (PLN) |                                                                                                    |        |                                        |           |  |  |
|-------------|----------------------------------------------------------------------------------------------------|--------|----------------------------------------|-----------|--|--|
| ID          | Description                                                                                                    | Status | Payment deadline                       | Amount    |  |  |
| 4019        | Study recruitment payment in "Second cycle programme - for Polish citizens and foreigners": <ul> <li>[KPW-SM-p] promotional and image communication - advertisement, branding, public relations</li> </ul> Created: 26.08.2020 19:47 | 0      | 25.09.2020 15:00<br>(08.10.2020 03:00) | -85.00 zł |  |  |
| Yo          | ur personal bank account for transfers:<br>ntifical University of John Paul II in Krakow                                                                                                    |        |                                        |           |  |  |

If the recruitment fee has not been credited by the end of the electronic recruitment process for a given course, you are obliged to send a payment confirmation to the e-mail address of the appropriate secretariat by the deadline!

## **STEP 5 VERIFICATION OF THE DOCUMENTS**

72 2490 1028 3542 0000 0000 2194 (only for payments made in PLN currency)

Please remember to provide all required documents, because there will be verification process. If some documents are missing or you have problem with submission, please contact: recruitment@upjp2.edu.pl

# STEP 6 RECRUITMENT RESULTS AND PRINTING OF THE RECRUITMENT FORM

Recruitment result will be visible on individual account in the *Enrollment Applications* tab in the *Qualification Status* column by the date specified in the recruitment schedule.

| antootango                                             | Personal forms                                                                                                    | Enrollment applications                                                                                                 | Payments                                                         | Messages                                       | Notifications                                                 | Consents                                                        |                                   | Н    |
|--------------------------------------------------------|----------------------------------------------------------------------------------------------------|----------------------------------------------------------------------------------------------------|------------------------------------------------------------------|------------------------------------------------|---------------------------------------------------------------|-----------------------------------------------------------------|-----------------------------------|------|
| nrollm                                                 | ant annlicat                                                                                                    | ions                                                                                                    |                                                                  |                                                |                                                               |                                                                 |                                   |      |
|                                                        | ent applicat                                                                                                    | .10115                                                                                                    |                                                                  |                                                |                                                               |                                                                 |                                   |      |
| sure to regist                                         | er for all desired stud                                                                                                    | y programmes.                                                                                                    |                                                                  |                                                |                                                               |                                                                 |                                   |      |
|                                                        |                                                                                                    |                                                                                                    |                                                                  |                                                |                                                               |                                                                 |                                   |      |
| [REK2020                                               | 2021 JISTI Seco                                                                                                    | ond cycle progra                                                                                                    | mme - fo                                                         | or Polish                                      | citizens ar                                                   | nd foreign                                                      | ners (oper                        | ר)   |
| [neneoro]                                              |                                                                                                    |                                                                                                    |                                                                  |                                                |                                                               |                                                                 | Higher Education Recruitment 2020 | 0/21 |
| -                                                      |                                                                                                    |                                                                                                    |                                                                  |                                                |                                                               |                                                                 |                                   |      |
| Descr                                                  | iption                                                                                                    |                                                                                                    |                                                                  |                                                |                                                               |                                                                 |                                   |      |
|                                                        |                                                                                                    |                                                                                                    |                                                                  |                                                |                                                               |                                                                 |                                   |      |
|                                                        |                                                                                                    |                                                                                                    |                                                                  |                                                |                                                               |                                                                 |                                   |      |
|                                                        |                                                                                                    |                                                                                                    |                                                                  |                                                |                                                               |                                                                 |                                   |      |
| [KPW-SM-p] PI                                          | romotional and ima                                                                                                    | age communication - adv                                                                                                 | vertisement,                                                     | branding, put                                  | olic rela <mark>tions</mark>                                  |                                                                 |                                   |      |
| [KPW-SM-p] PI                                          | romotional and ima                                                                                                    | age communication - adv<br>Recruitmen                                                                                   | vertisement,                                                     | branding, pub                                  | blic relations                                                | lification status                                               |                                   |      |
| [KPW-SM-p] PI<br>Ph<br>3                               | romotional and ima<br>ase 3 ( <b>x</b> withdraw )<br>1.07.2020 - 25.09.2020                                                                          | age communication - adv<br>Recruitmer<br>85.00                                                                          | <b>vertisement,</b><br>ht fee<br>zł                              | <b>branding, pub</b><br>Score                  | olic rela <mark>tions</mark><br>Qua                           | ification status                                                | Decision                          |      |
| (KPW-SM-p) Ph<br>Ph<br>3                               | romotional and ima<br>ase 3 ( ¥ withdraw )<br>1.07.2020 - 25.09.2020<br>De Qualification criteria                                                    | age communication - adv<br>Recruitmer<br>85.00<br>⊙ pend<br>→ Paym                                                      | vertisement,<br>ht fee<br>zł<br>ing<br>ents                      | branding, put<br>Score<br>                     | olic rela <mark>tions</mark><br>Qua<br>The res                | lification status<br><br>ults will be visible:                  | Decision                          |      |
| [KPW-SM-p] Pr<br>Ph<br>3<br>Occument of                | romotional and im-<br>ase 3 ( × withdraw )<br>1.07.2020 - 25.09.2020<br>© Qualification criteria<br>entitling to undertake                           | age communication - adv<br>Recruitmer<br>85.00<br>Ø pend<br>Payme<br>studies Foreign diploma of                         | vertisement,<br>trifee<br>zł<br>ing<br>ents<br>i university grac | branding, pub<br>Score<br><br>duation with tra | plic relations<br>Qua<br>The res<br>28.1                      | lification status<br>                                           | Decision                          |      |
| (KPW-SM-p) Pr<br>Ph<br>3<br>d<br>Document of<br>Source | romotional and im-<br>ase 3 ( ¥ withdraw )<br>1.07.2020 - 25.09.2020<br>© Qualification criteria<br>entitling to undertake<br>e of education financi | age communication - adv<br>Recruitmer<br>85.00<br>O pend<br>> Payme<br>studies Foreign diploma of<br>ne Nie dotyczy     | vertisement,<br>ht fee<br>zł<br>ing<br>ents<br>' university grad | branding, put<br>Score<br><br>duation with tra | nslation more one                                             | lification status<br><br>ults will be visible:<br>09.2020 12:00 | Decision<br><br>                  |      |
| (KPW-SM-p) PI<br>Ph<br>3<br>0<br>Document (<br>Source  | romotional and im.<br>ase 3 ( ¥ withdraw )<br>1.07.2020 - 25.09.2020<br>Qualification criteria<br>entitling to undertake<br>a of education financi   | age communication - adv<br>Recruitmer<br>85,00<br>O pend<br>> Paymer<br>studies<br>Foreign diploma of<br>ng Nie dotyczy | vertisement,<br>It fee<br>zł<br>ing<br>ents<br>university grac   | branding, pub<br>Score<br><br>duation with tra | plic relations<br>Qua<br>The res<br>28.<br>Inslation more one | iification status<br><br>uits will be visible:<br>09.2020 12:00 | Decision<br>                      |      |

Here you will also need to download a recruitment form, which is one of the required documents for admission.

In order to download the recruitment form, click on *Documents and further steps*, and then click *Download*.

| Required documents     |          |  |  |  |  |  |  |  |
|------------------------|----------|--|--|--|--|--|--|--|
| Documents to download  |          |  |  |  |  |  |  |  |
| Enrollment application | Lownload |  |  |  |  |  |  |  |
|                        |          |  |  |  |  |  |  |  |

The form should be printed, verified for correctness, then hand-signed and submitted to the appropriate secretary's office along with other documents, a list of which is available on the **recruitment page under the description of each major**.

## **STEP 6. APPLICATION FOR ELECTRONIC STUDENT ID (ELS)**

The Electronic Student Card (ELS) certifies student eligibility and is assigned to a person, not to a course or level of study. Therefore, you can only apply for an ELS if you do not already have an ELS issued at the University.

If:

- you have been admitted to more than one course of study apply for an ELS only in the context of one programme;
- you have been admitted to a second cycle programme and already have a student card issued during your first cycle programme you do not need to apply for a new ELS.

The fee for issuing ELS is PLN 22 (in accordance with the Regulation of the Minister of Science and Higher Education). The fee will be generated automatically on individual account in the IRK system when the enrolment status is changed to "admitted".

If the amount due has been generated, the payment should be made to individual recruitment bank account (the same to which you paid the recruitment fee). Make sure to indicate in the title which program you are paying for!

Confirmation of payment (e.g. transfer confirmation generated from your bank account) should be attached to the ELS application form.

The detailed procedure for submitting the ELS application is available here:

https://dzn.upjp2.edu.pl/elektroniczna-legitymacja-studenta

https://rekrutacja.upjp2.edu.pl/en/recruitment-overview/electronic-student-id-card-els

## **STEP 7. FOREIGN LANGUAGE PLACEMENT TESTS**

Language tests will be available when your enrollment status changes to "admitted". Test information is available on the Interdepartmental Foreign Language Study website: <u>https://msjo.upjp2.edu.pl/</u>